## Stillingar í Word

## Breytið stillingum <u>áður</u> en þið farið að vinna í Word

| Sjálfgefið línubil í Word 2013 er           |                          | Spacing                          |        |  |
|---------------------------------------------|--------------------------|----------------------------------|--------|--|
| Multiple 1,08 (Margfalt 1,08)               |                          | <u>B</u> efore:                  | 0 pt 📑 |  |
| Sjálfgefið bil á eftir efnisgreinum er 8 pt |                          | A <u>f</u> ter:                  | 8 pt 📑 |  |
| Spacing After: 8 pt                         | (Millibil – Eftir: 8 pt) | Don't add spa <u>c</u> e between |        |  |
|                                             |                          |                                  |        |  |

| Spacing         |                             |                          |       |             |   |
|-----------------|-----------------------------|--------------------------|-------|-------------|---|
| <u>B</u> efore: | 0 pt 🚔                      | Li <u>n</u> e spacing:   |       | <u>A</u> t: |   |
| A <u>f</u> ter: | 8 pt 🚔                      | Multiple                 | •     | 1,08        | * |
| 📃 Don't a       | dd spa <u>c</u> e between p | paragraphs of the same s | style |             |   |

| Smellið í <b>Paragraph</b> (Efnisgrein) á <b>HOME</b> -flipa (HEIM)<br>Paragraph                                                                                                    |                                                                                                    |  |  |  |
|----------------------------------------------------------------------------------------------------|----------------------------------------------------------------------------------------------------|--|--|--|
| Breytið í línubil 1 (Single) (Einfalt) og hafið ekkert bil á eftir efnisgreinum<br>Spacing After: 0 pt (Millibil – Eftir: 0 pt)                                                                                                    |                                                                                                    |  |  |  |
| After: 0 pt - Single                                                                                                    |                                                                                                    |  |  |  |
| <ul> <li>Smellið á Set as Default – Yes (Velja sem sjálfgefið – Já)</li> <li>Hakið við</li> <li>All documents based on the Normal.dotm template – OK</li> <li>(Öll skjöl byggð á sniðmátinu Normal.dotm)</li> <li>Þá hefur þessi breyting áhrif á öll ný skjöl sem byggja á stílnum Normal (Venjulegur)</li> </ul> |                                                                                                    |  |  |  |
| Microsoft Word  Do you want to set the default alignment, indentation, and spacing of the paragraphs for:  This document only?  All documents based on the Normal.dotm template?  OK Cancel                                                                                                    |                                                                                                    |  |  |  |
| ReglustikaImage: RulerHafið reglustikuna sýnilega:GridlinesVIEW – RulerNavigati(SÝNA – Reglustika)Shore                                                                                                    | s<br>ion Pane<br>w                                                                                                    |  |  |  |
| Pappírsstærð<br>Farið í PAGE LAYOUT – Page Setup<br>(ÚTLIT SÍÐU – Uppsetning síðu)<br>Paper (Pappír)<br>Pappírsstærðin (Paper size)<br>á að vera A4 (21 cm × 29,7 cm).                                                                                                    | Page Setup       Margins     Paper       Layout       Paper       A4       Width:       21 cm       Height:       29,7 cm                                  |  |  |  |
| Ef hún er stillt á <b>Letter</b><br>breytið henni þá í <b>A4</b><br>og smellið á <b>Set as Default – Yes</b><br>(Velja sem sjálfgefið – Já)                                                                                                    | Microsoft Word  Do you want to change the default settings for page setup? This change will affect all new documents based on the NORMAL template.  Yes No |  |  |  |